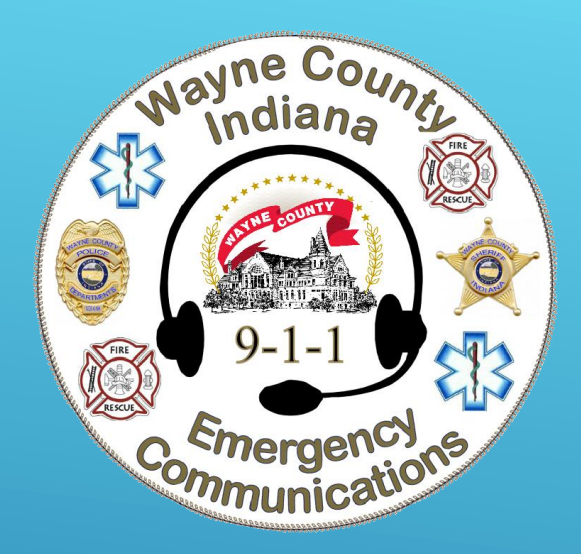

# PRO SUITE

Adding Bulletins

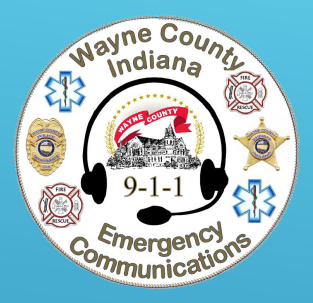

#### 💽 CentralSquare Public Safety Suite Professional Main Menu Main Menu Bulletin Log Bulletin CFS Log Dashboard Contact Search Dashboard Instant Messaging Merge Names 0 Main Menu -View State / NCIC Query Re. Tasks Menu Me. oging Manage My Shortcuts Messages := Bulletins Notes -Twitter Alerts 57 (i) About CAD CFS Log CAD Command Log AVL Playback (5

## BULLETINS

-You can access Bulletins from your Main Menu in Pro Suite -Or Control G to Springboard "Bulletins"

- > **Date and time** are automatically populated
- **Type** there are multiple types listed, choose the best for your case
- Expires choose a reasonable date, a repo only needs to be a couple days, an officer safety may be a couple years
- > Associated Event you can add a CFS or case number to reference
- > Message this is free text, add any important information to help pass along officer safety information
- Names people involved, pull in their name card. \*Remember if it's an officer safety issue it should be added as a name note not just a bulletin. If they already have a name card do not add a new one, simply edit what is there
- > Vehicles any vehicles that may be associated with the BOLO
- Location any address that should be flagged as involved, remember to always look for a green or yellow check mark. A blue plus sign is also acceptable and means the address is verified. \*Remember if it's an officer safety issue at a certain address it needs to be added as a location note not just a bulletin
- > Agencies indicates who you want the information sent to, if left blank it will go to every agency within the Zuercher system
- > **Divisions** bulletins can be sent to certain divisions within an agency, or left blank and sent to all divisions

## NEW BULLETIN

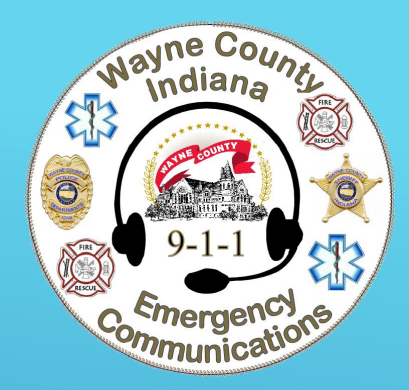

| Log                              | Bulletin         |                                                                                                    |                                         |
|----------------------------------|------------------|----------------------------------------------------------------------------------------------------|-----------------------------------------|
| ON, AMBI (03/13/77)              | Save and Close   |                                                                                                    | Audit Trail Print Previe                |
| port WCSD-2006-W                 | Created          | 01/14/21 10:08                                                                                                    |                                         |
| earch                            | Modified         |                                                                                                    |                                         |
| el Groups                        | Туре             |                                                                                                    |                                         |
| nents                            | Accoriated Event |                                                                                                    |                                         |
| Scanned Document<br>nk to Record | Message          |                                                                                                    |                                         |
|                                  | ressage          | Investigative Services has a search warrant for this 2009 Chevrolet inaverse that is brown in color. Indiana license plate 234ULA, vin: IGNER/230X9514/523. The vehicle is registered to Ambi I. Robinson at 321 South 15th Street. |                                         |
|                                  |                  | Other addresses to check are;<br>234 SW 2nd St<br>109 & 111 Kinsey St<br>South 7th possibly between A & E<br>Area of N 8th & N "I" red house                                                                                        |                                         |
|                                  | Namos            |                                                                                                    |                                         |
|                                  | names            | Add Nam                                                                                                    | 2                                       |
|                                  |                  | DOB 1977-03-13 Sex Female<br>Race Unknown Ethnicity U<br>Eye Color Unknown                                                                                                    |                                         |
|                                  |                  |                                                                                                    |                                         |
|                                  |                  |                                                                                                    |                                         |
|                                  | Vehicles         | Add Vehici                                                                                                    | 2                                       |
|                                  |                  | 234DLA IN B 2009 Brown Chevrolet Traverse Edit Remove                                                                                                    |                                         |
| hboard                           |                  |                                                                                                    |                                         |
| in Menu                          |                  |                                                                                                    |                                         |
| stant Messaging                  |                  |                                                                                                    |                                         |
| S Log                            |                  |                                                                                                    |                                         |
| Illetins                         | Locations        | Add Locatio                                                                                                    | 1                                       |
| ple I                            |                  | 321 S 15TH ST, RICHMOND, IN 47374     Address Card     B       234 SW 2ND ST, RICHMOND, IN 47374     Address Card     B                                                                                                    |                                         |
| otes - CAD                       |                  | 109 KINSEY ST, RICHMOND, IN 47374 (Dream Team Construction LLC) Address Card B Edit Remove 111 KINSEY ST, RICHMOND, IN 47374 Address Card B Edit Remove                                                                             |                                         |
| me Search                        |                  | N 51F 51 / N 1 51, KICHMUNU, IN 47374 Aduress Caru D                                                                                                    |                                         |
| ehicle Search                    |                  |                                                                                                    |                                         |
| arrants                          |                  |                                                                                                    |                                         |
| Sign Out                         | Agencies         |                                                                                                    | <ul> <li>Leave blank to send</li> </ul> |

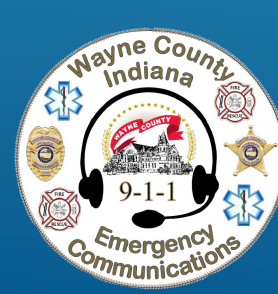

#### EXAMPLE OF ENTRY SCREEN